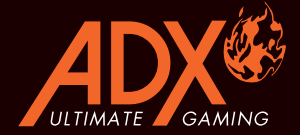

## FIREPOWER H02 RGB GAMING MOUSE

# INSTRUCTION MANUAL AFPH0219

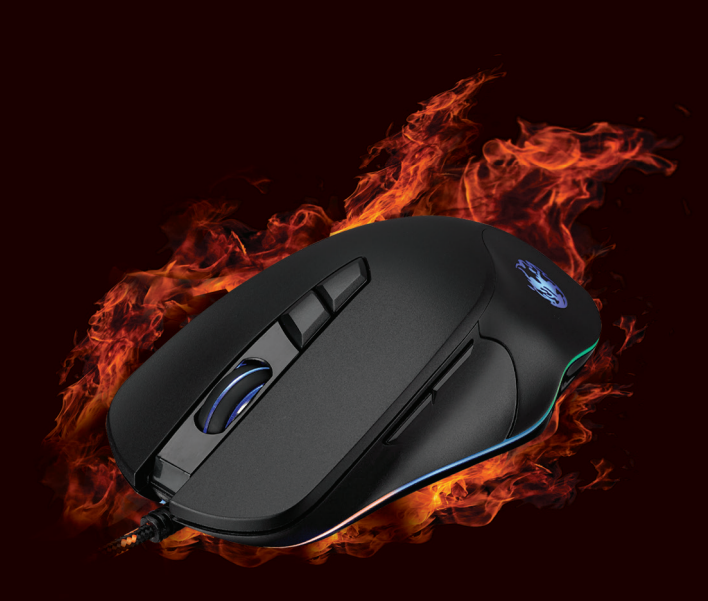

### Generation Contents

| Safety Warnings       | 5  |
|-----------------------|----|
| Unpacking             | 7  |
| Product Overview      | 8  |
| System Requirements   | 8  |
| Software Installation | 8  |
| User Interface        | 9  |
| Profile Setting       | 10 |
| DPI Setting           | 11 |
| Light Setting         | 12 |
| Macro Setting         | 13 |
| Hints and Tips        | 15 |
| Specifications        | 15 |

### 🛯 Innhold

| Sikkerhetsadvarsler         | 5  |
|-----------------------------|----|
| Pakke opp                   |    |
| Produktoversikt             |    |
| Systemkrav                  |    |
| Installasjon av programvare |    |
| Brukergrensesnitt           |    |
| Profilinnstilling           |    |
| DPI innstilling             | 20 |
| Lysinnstilling              |    |
| Makroinnstilling            |    |
| Råd og tips                 |    |
| Spesifikasjoner             |    |

### Innehållsförteckning

| Säkerhetsföreskrifter            | 5  |
|----------------------------------|----|
| Packa upp                        | 25 |
| Produktöversikt                  |    |
| Systemkrav                       |    |
| Installation av fast programvara |    |
| Användargränssnitt               | 27 |
| Profilinställning                |    |
| DPI inställning                  | 29 |
| Ljusinställning                  | 30 |
| Makroinställning                 |    |
| Tips och råd                     | 33 |
| Specifikationer                  | 33 |

### Sisältö

| Turvavaroitukset        | 6  |
|-------------------------|----|
| Pakkauksesta purkaminen |    |
| Tuotteen yleiskatsaus   | 35 |
| Järjestelmävaatimukset  | 35 |
| Ohjelmistoasennus       | 35 |
| Käyttöliittymä          |    |
| Profiiliasetus          |    |
| DPI asetus              |    |
| Valoasetus              | 39 |
| Makroasetus             | 40 |
| Vihjeitä ja vinkkejä    |    |
| Tekniset tiedot         | 42 |

## Indholdsfortegnelse

| Sikkerhedsforanstaltninger | 6  |
|----------------------------|----|
| Udpakning                  | 43 |
| Produktoversigt            | 44 |
| Systemkrav                 | 44 |
| Soiftwareinstallation      | 44 |
| Brugergrænseflade          | 45 |
| Profilindstilling          | 46 |
| DPI indstillinger          | 47 |
| Lysindstillinger           | 48 |
| Makro-indstilling          | 49 |
| Gode råd                   |    |
| Specifikationer            | 51 |

### 🖪 Περιεχόμενα

| Προειδοποιήσεις ασφαλείας | 6  |
|---------------------------|----|
| Αφαίρεση συσκευασίας      | 52 |
| Επισκόπηση προϊόντος      | 53 |
| Απαιτήσεις συστήματος     | 53 |
| Εγκατάσταση λογισμικού    | 53 |
| Περιβάλλον χρήστη         |    |
| Ρύθμιση προφίλ            | 55 |
| Ρύθμιση DPI               | 56 |
| Ρύθμιση φωτισμού          | 57 |
| Ρύθμιση μακροεντολών      | 58 |
| Υποδείξεις και Συμβουλές  | 60 |
| Προδιαγραφές              | 60 |

### Safety Warnings

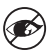

Never point the optical sensor towards the face, particularly the eyes, to avoid possible injury.

- While the mouse is in use, the optical light is visible to the naked eye. Avoid looking directly into the emitter hole while the mouse is active.
- · Your product complies with CE rules.
- This product has no serviceable parts. Use of controls or adjustments of procedures other than the Instruction Manual may result in danger.

### Sikkerhetsadvarsler

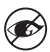

Sikt aldri den optiske sensoren mot ansiktet , spesielt øynene , for å unngå mulig skade.

- Når musen er i bruk, er det optiske lyset synlig for det blotte øye. Ikke se direkte inn i utstrålingshullet mens musen er i bruk.
- Produktet er i samsvar med CE-reglene.
- Dette produktet har ingen servicedeler. Bruk av kontroller eller justeringer av andre typer enn de som er oppgitt i Instruksjonsmanual, kan føre til fare.

### Säkerhetsföreskrifter

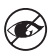

Rikta aldrig den optiska sensorn mot ditt ansikte, särskilt inte mot ögonen, för att undvika skador.

- När musen används kan man se den optiska strålen med ögat. Undvik att titta direkt i strålningshålet när musen är aktiv.
- · Din produkt uppfyller CE-reglerna.
- Denna produkt har inga servicebara delar. Användning av kontroller eller justeringar av procedurer andra än de i Instruktionsbok kan resultera i fara.

### 🗉 Turvavaroitukset

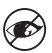

Älä koskaan suuntaa optista anturia kohti kasvoja, erityisesti kohti silmiä. Näin vältät mahdolliset vammat.

- Optinen valo näkyy paljain silmin, kun hiiri on käytössä. Vältä katsomasta suoraan lähetinreikään hiiren ollessa aktiivinen.
- Tämä tuote on CE-sääntöjen mukainen.
- Tässä tuotteessa ei ole huollettavia osia. Ohjainten käyttö tai toimenpiteiden säätäminen toisin kuin tässä Käyttöopas voi johtaa vaaratilanteeseen.

### Sikkerhedsforanstaltninger

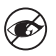

Peg aldrig den optiske sensor mod ansigtet, især øjnene, for at undgå mulige skader.

- Når musen er i brug, er det optiske lys synligt for øjet. Undgå at kigge direkte i laserhullet, mens musen er aktiv.
- Produktet overholder CE-reglerne.
- Dette produkt har ingen servicerbare dele. Brug af kontroller eller justeringer på anden måde end beskrevet i denne Brugervejledning kan medføre fare.

### 🖪 Προειδοποιήσεις ασφαλείας

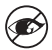

Μην στρέφετε ποτέ τον οπτικό αισθητήρα προς το πρόσωπο, ιδιαίτερα τα μάτια, για να αποφύγετε πιθανό τραυματισμό.

- Ενώ το ποντίκι λειτουργεί, το οπτικό φως είναι ορατό με γυμνό μάτι.
   Αποφεύγετε να κοιτάτε απευθείας στην οπή του πομπού, ενώ το ποντίκι είναι ενεργό.
- Το προϊόν σας συμμορφώνεται με τους κανόνες CE.
- Αυτό το προϊόν δεν διαθέτει εξαρτήματα που μπορούν να επισκευαστούν. Η χρήση χειριστηρίων ή διαδικασιών διαφορετικών από εκείνες που καθορίζονται στις Οδηγίες χρήσης μπορεί να προκαλέσουν έκθεση σε κίνδυνο.

**Thank you** for purchasing your new product. We recommend that you spend some time reading this instruction manual in order that you fully understand all the operational features it offers. You will also find some hints and tips to help you resolve any issues.

Read all the safety instructions carefully before use and keep this instruction manual for future reference.

### Unpacking

Remove all items from the packaging. Retain the packaging. If you dispose of it please do so according to local regulations.

The following items are included:

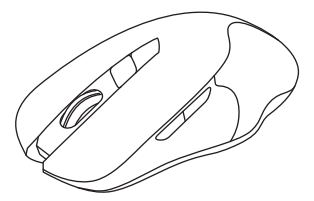

Gaming Mouse

### **Product Overview**

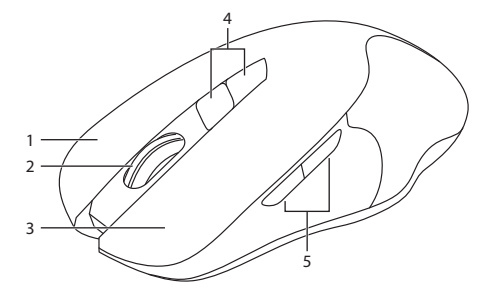

- 1. Right Button
- 2. Scroll Wheel
- 3. Left Button

- DPI Buttons Select different dpi.
- 5. Forward/Backward Buttons

### **System Requirements**

**Operating Systems:** Microsoft<sup>®</sup> Windows<sup>®</sup> 7 / 8 / 10 **Hardware:** 1 available USB port

### **Software Installation**

- 1. Plug the unit into the USB port of your computer.
- 2. Download the latest gaming software from https://downloads.adxgaming.com
- 3. Run the software installer.
- 4. Follow the installation instruction to complete the installation.
- 5. Choose **ADX Gaming.exe** from the desktop to start the software.

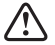

The software is not available for MAC OS.

### **User Interface**

Choose **ADX Gaming.exe** from the desktop to start the software.

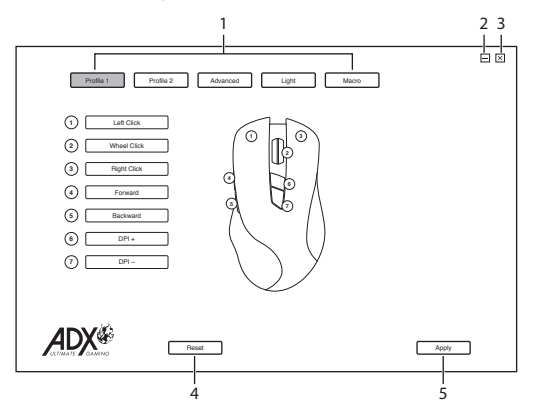

- 1. Setting options.
- 2. Minimise the software.
- 3. Exit the software.
- 4. Restore to default setting.
- 5. Save the current setting.

### **Profile Setting**

Select Profile from the user interface.

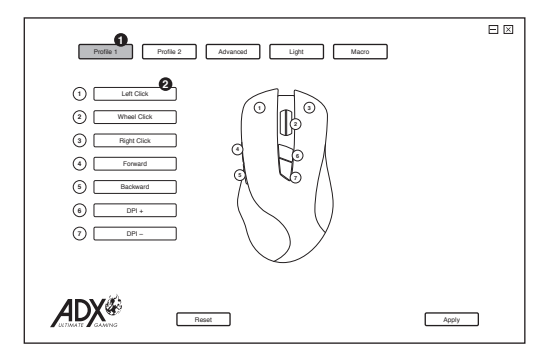

1. Profile

Selecting profile 1-2 will load the desired setting of your choice.

#### 2. Customising the Buttons

- Change the mouse button into desired functions from the function list.
- Left click cannot be customised unless another left click is set.

## **DPI Setting**

Select Setting from the user interface.

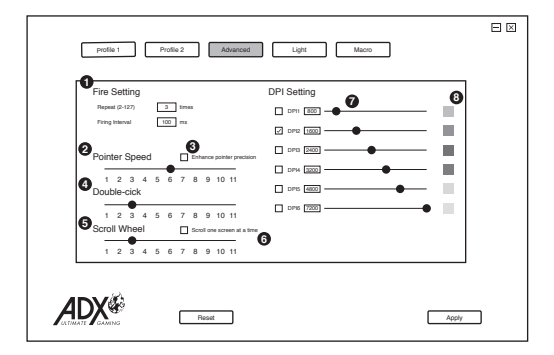

#### 1. Fire Setting

- Fire can be repeated a specified number of times
- · Repeat fire in a interval

#### 2. Pointer Speed

Adjust the speed of your mouse pointer.

#### 3. Pointer Acceleration

Acceleration increases the cursor's movement speed depending on how quickly the mouse is moved.

#### 4. Double-click

Adjust the double click response time.

5. Scroll Wheel

Adjust the scrolling speed.

#### 6. Scroll for One Page

Scroll per vision page.

#### 7. DPI Setting

Sensitivity (DPI) pertains to how much effort is needed to move the mouse pointer in any direction. The higher the DPI, the faster the mouse movement.

#### 8. Colour

Select desired LED colour.

## **Light Setting**

Select Light from the user interface.

| Prome 1 Prome 2 Advanced Light Macro       |   |
|--------------------------------------------|---|
| O LED                                      | ] |
| © On O Off                                 |   |
| 2 LED Brightness                           |   |
| High O Low                                 |   |
| LED Effect                                 |   |
| O DPI O Multicolour @ Rainbow O Floe Light |   |
| O Waltz O 4 Seasons O Disable              |   |
| O Breathing                                |   |
| Sov Fat                                    |   |
| 1 2 3 4 5 6 7 8                            |   |
|                                            |   |
|                                            |   |
| r.h                                        |   |
|                                            |   |
| Restore Default Apply                      |   |
|                                            |   |

1. LED

Turn LED on or off

2. Brightness

Select brightness level.

3. LED effect option Select desired light effect.

4. Breathing Sequence

Select breathing sequence level.

### **Macro Setting**

Select Macro from the user interface.

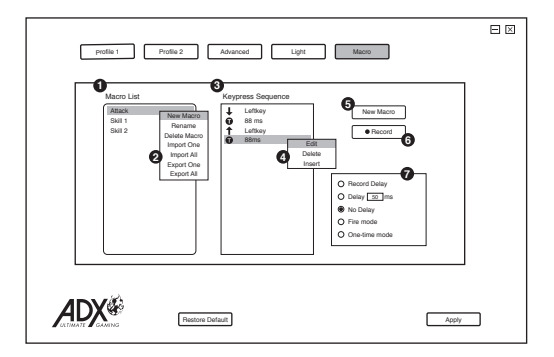

- 1. Macro List A list of macro profile.
- 2. New Marco Rename Delete Macro Import One Import All Export One Export All
- 3. Keypress recorded
- Edit: edit selected command.

**Delete:** Remove selected command.

**Insert:** Insert time delay, keyboard, mouse or scroll command

#### 5. Create New Macro

Create new macro profile.

6. Start/Stop record

Record keyboard and mouse commands.

 Record Delays: Insert time delay between each command while recording macro.

Delays: Delay (1sec = 1000ms)

**No Delay:** Disable with time delay

**Fire mode:** macro will repeat as long as the button is clicked.

**One-time mode:** macro will run once.

### **Assigning Macro**

By assigning a macro to a mouse button, you can execute complex combinations with ease.

- 1. Choose New Macro to create new macro profile.
- 2. Press **RECORD** to start macro by pressing keyboard keys.
- 3. Press STOP when finishing macro, and press APPLY to save.
- 4. Choose a desired mouse button to apply **MACRO** from the function list.
- 5. Press the chosen mouse button to playback macro.

### **Hints and Tips**

- Make sure the USB plug is fully plugged into a USB port and the computer is on or try to use a different USB port.
- If the mouse is moving erratically, change the working surface which the mouse is operating on.
- If the software is not working properly, uninstall it and then reboot the computer. Re-install the software.
- If the unit is not working properly, re-insert the USB plug into the USB port.

| Model                  | AFPH0219               |
|------------------------|------------------------|
| Resolution             | 500 – 7200 dpi         |
| Dimensions (L x W x H) | 131.4 x 72.3 x 42.1 mm |
| Net Weight             | 140g                   |

### **Specifications**

Features and specifications are subject to change without prior notice.

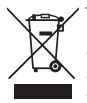

The symbol on the product or its packaging indicates that this product must not be disposed of with your other household waste. Instead, it is your responsibility to dispose of your waste equipment by handing it over to a designated collection point for the recycling of waste electrical and electronic equipment. The separate collection and recycling of your waste equipment at the

time of disposal will help conserve natural resources and ensure that it is recycled in a manner that protects human health and the environment. For more information about where you can drop off your waste for recycling, please contact your local authority, or where you purchased your product.

Windows is a registered trademark of Microsoft Corporation in the United States and other countries.

All trademarks are the property of their respective owners and all rights are acknowledged.

**Takk** for at du kjøpte ny produktet. Vi anbefaler at du tar deg tid til å lese gjennom hele bruksanvisningen så du blir fortrolig med alle funksjonene. Veiledningen gir deg også mange tips og råd for å løse eventuelle problemer.

Les alle sikkerhetsanvisningene nøye før bruk og behold bruksanvisningen for framtidig referanse.

### Pakke opp

Fjern alle gjenstander fra emballasjen. Ta vare på emballasjen. Ta hensyn til lokale forskrifter om avfallshåndtering hvis du må kaste emballasjen.

Følgende elementer er vedlagt:

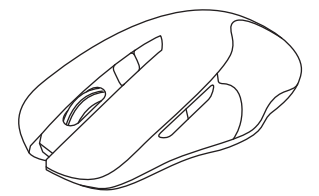

Spillmus

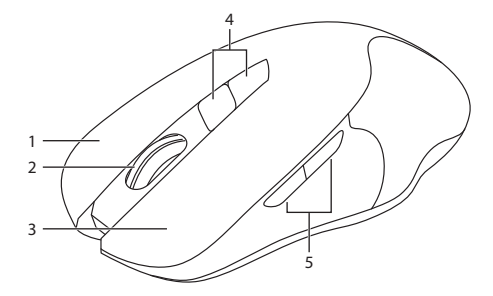

- 1. Høyre knapp
- 2. Rullehjul
- 3. Venstre knapp

- DPI knapp
   Velg en annen dpi
- 5. Forover-/Bakoverknapper

### Systemkrav

**Operativsystemer:** Microsoft<sup>®</sup> Windows<sup>®</sup> 7 / 8 / 10 **Maskinvare:** 1 tilgjengelig USB-port

### Installasjon av programvare

- 1. Koble enheten til en USB-port på datamaskinen.
- 2. Last ned den nyeste spillprogramvaren fra https://downloads.adxgaming.com/NO
- 3. Kjør installasjonsprogrammet for programvaren.
- 4. Følg instruksjonene for å fullføre installasjonen.
- Velg ADX Gaming.exe fra skrivebordet for å starte programvaren.

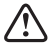

Programvaren er ikke tilgjengelig for Mac OS.

### Brukergrensesnitt

#### Velg ADX Gaming.exe fra skrivebordet for å starte programvaren.

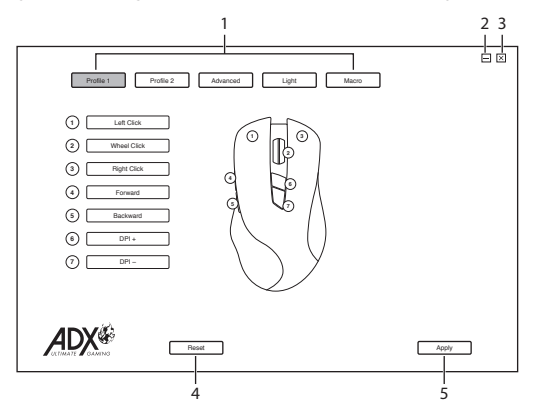

- 1. Innstillingsvalg.
- 2. Minimer programmet.
- 3. Avslutt programmet.
- 4. Gjenopprett til standardinnstilling.
- 5. Lagre gjeldende innstilling.

### Profilinnstilling

Velg Profile fra brukergrensesnittet.

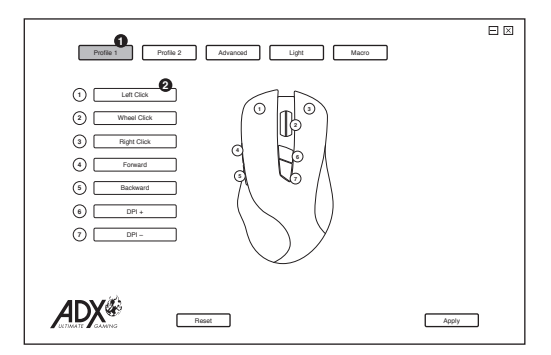

1. Profil

Velg profil 1–2 for å laste ønsket innstilling.

#### 2. Tilpasse knappene

- Du kan endre museknappen til ønskede funksjoner fra funksjonslisten.
- Venstreklikk kan ikke tilpasses med mindre et annen venstreklikk blir stilt inn.

## **DPI innstilling**

Velg Setting fra brukergrensesnittet.

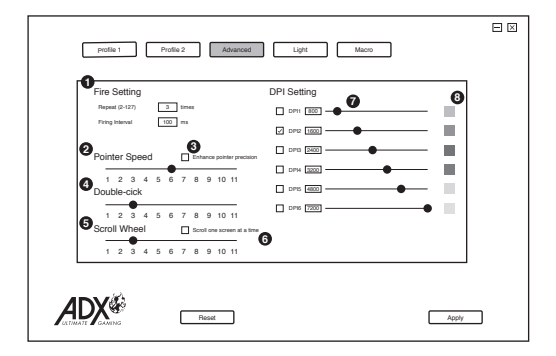

#### 1. Ildinnstilling

- · Ild kan gjentas et spesifisert antall ganger
- · Gjenta ild i intervall

#### 2. Pekerhastighet

Justere hastigheten på musepekeren.

#### 3. Pekerakselerasjon

Akselerasjon øker markørens bevegelseshastighet avhengig av hvor raskt musen beveges.

#### 4. Dobbeltklikk

Juster responstid for dobbeltklikk.

#### 5. Rullehjul

Juster rullehastigheten.

#### 6. Rull en side

Rull per synsside

#### 7. DPI-innstilling

Følsomheten (DPI) stiller inn hvor langt musepekeren må flyttes i alle retninger. Jo høyere DPI er, desto raskere beveger musepekeren seg.

#### 8. Farge

Velg ønsket LED-farge.

## Lysinnstilling

Velg Light fra brukergrensesnittet.

| 0 | LED                                       |  |
|---|-------------------------------------------|--|
|   | On O Off                                  |  |
| 6 | LED Brightness                            |  |
|   | High O Low                                |  |
| 6 | LED Effect                                |  |
|   | O DPI O Muticolour @ Rainbow O Floe Light |  |
|   | O Waltz O 4 Seasons O Disable             |  |
| 4 | Breathing                                 |  |
|   | Slow Fast                                 |  |
|   | 1 2 3 4 5 6 7 8                           |  |
|   |                                           |  |
|   |                                           |  |

NO

### 1. LED

Slå LED på eller av

#### 2. Lysstyrke

Velger lysstyrkenivå.

### 3. LED-effektvalg

Velg ønsket lyseffekt.

#### 4. Blinksekvens

Velg nivå for blinksekvens.

### Makroinnstilling

Velg Macro fra brukergrensesnittet.

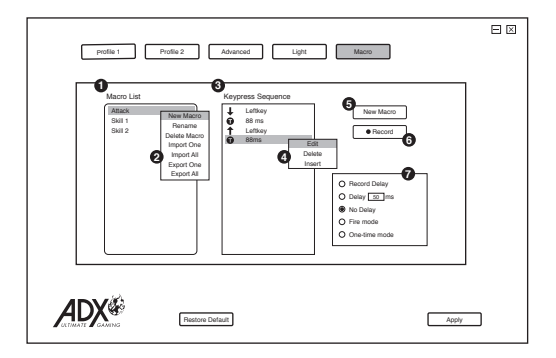

- 1. Makroliste En liste over makroprofiler.
- Ny makro Gi nytt navn Slett makro Importer én Importer alle Eksporter én Eksporter alle
- 3. Tastetrykk tas opp
- 4. Rediger: Rediger valgt kommando.

**Slett:** Fjern valgt kommando

**Sett inn:** Sett inn tidsforsinking for tastatur-eller musekommando.

5. Opprett ny makro

Opprett ny makroprofil.

6. Start/stopp opptak

Ta opp tastatur- og musekommandoer.

 Ta opp forsinkelser: Sett inn tidsforsinkelse mellom hver kommando under opptak av makro.

> Forsinkelse: Forsinkelse (1 sek = 1000 ms)

Ingen forsinkelse: Deaktiver tidsforsinkelse

**Skytetast-modus:** makroen gjentas så lenge knappen klikkes.

**Engangsmodus:** makroen kjører én gang.

### Makroinnstilling

Ved å tildele en makro til en museknapp, kan du enkelt utføre kompliserte kombinasjoner.

- 1. Velg New Macro for å opprette en ny makroprofil.
- Trykk **RECORD** for å begynne å ta opp makroen ved å trykke på tastaturet.
- 3. Trykk STOP når makroen er ferdig, og trykk APPLY for å lagre.
- 4. Velg en ønsket museknapp, og trykk **MACRO** fra funksjonslisten.
- 5. Trykk på den valgte museknappen for å spille av makroen.

## Råd og tips

**Spesifikasjoner** 

- Kontroller at USB-pluggen er koblet til en USB-port og at datamaskinen er på, eller prøv å bruke en annen USB-port.
- Dersom musen beveger seg ujevnt, kan du prøve å bruke den på en annen overflate.
- Hvis programvaren ikke fungerer som den skal, kan du avinstallere den og starte datamaskinen på nytt. Installer programvaren på nytt.
- Hvis enheten ikke fungerer som den skal, kan du prøve å ta USB-pluggen ut av USB-porten og inn igjen.

| Modell          | AFPH0219               |
|-----------------|------------------------|
| Oppløsning      | 500 – 7200 dpi         |
| Mål (D x B x H) | 131,4 x 72,3 x 42,1 mm |
| Nettovekt       | 140g                   |

Funksjoner og spesifikasjoner kan endres uten varsel.

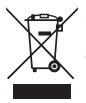

Symbolet på produktet eller emballasjen indikerer at produktet ikke må kastes sammen med annet husholdningsavfall. I stedet er det ditt ansvar å avhende utstyret ved å levere det til et egnet innsamlingssted for resirkulering av elektrisk og elektronisk utstyr. Separat innsamling og gjenvinning av kassert utstyr på tidspunktet for deponering vil bidra til å bevare naturressurser og

sikre at det resirkuleres på en måte som beskytter helse og miljø. For mer informasjon om hvor du kan levere avfall til gjenvinning, kan du kontakte lokale myndigheter, eller der du kjøpte produktet.

Windows er et registrert varemerke tilhørende Microsoft Corporation i USA og andre land.

Alle varemerker er de respektive eiernes eiendom, og alle rettigheter anerkjennes.

**Tack för att du** köpt din nya produkt. Vi rekommenderar att du tar dig tid att läsa igenom denna bruksanvisning för att fullt ut förstå alla erbjudna funktioner. Det finns även en del råd och tips som hjälper dig att lösa problem.

Läs noga igenom alla säkerhetsinstruktioner före användning och behåll sedan den här bruksanvisningen för framtida bruk.

### Packa upp

Ta ut alla delar ur förpackningen. Behåll förpackningsmaterialet. Om förpackningen kastas ska du följa gällande lokala föreskrifter. Följande delar medföljer:

Spelmus

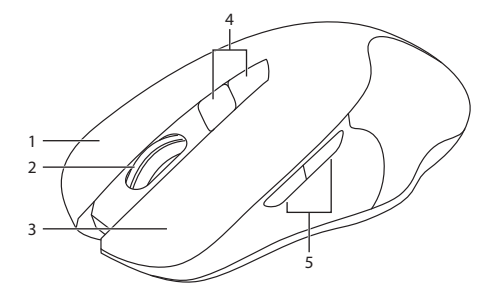

- 1. Höger knapp
- 2. Rullhjul
- 3. Vänster knapp

- DPI knappar
   Välj annan dpi
- 5. Framåt/Bakåt-knappar

### SE

### Systemkrav

**Operativsystem:** Microsoft<sup>®</sup> Windows<sup>®</sup> 7 / 8 / 10 **Hårdvara:** 1 tillgänglig USB-port

### Installation av fast programvara

- 1. Anslut apparaten till USB-porten på datorn.
- 2. Hämta den senaste spelprogramvaran från https://downloads.adxgaming.com/SE
- 3. Kör installationsprogrammet.
- 4. Följ installationsinstruktionen för att slutföra installationen.
- 5. Välj **ADX Gaming.exe** från skrivbordet, för att starta programmet.

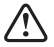

Programvaran finns inte för MAC OS.

### Användargränssnitt

#### Välj ADX Gaming.exe från skrivbordet, för att starta programmet.

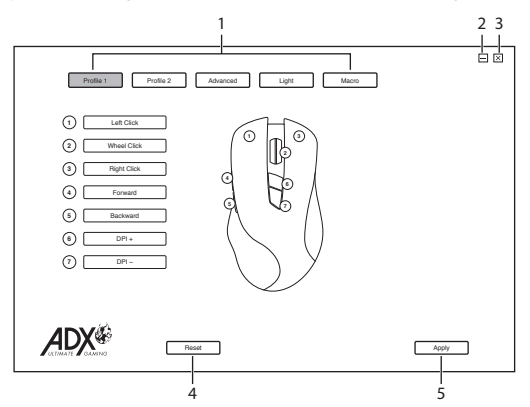

- 1. Inställningsalternativ.
- 2. Minimera programvaran.
- 3. Avsluta programvaran.
- 4. Återställ till standardinställning.
- 5. Spara en aktuell inställning.

### Profilinställning

Välj Profile från användargränssnittet.

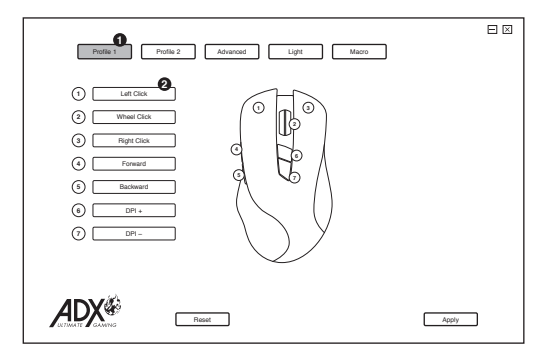

#### 1. Profil

Genom att välja profil 1-2 kommer alla valda inställningar att läsas in.

#### 2. Anpassa knapparna

- · Ändra musknappens funktion från funktionslistan.
- Vänsterklickning kan inte anpassas om inte en annan vänsterklickning ställs in.

### **DPI inställning**

Välj Setting från användargränssnittet.

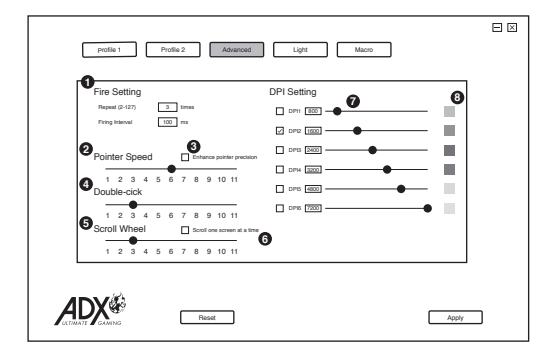

#### 1. Startinställning

- · Start kan upprepas ett specificerat antal gånger
- Upprepa start i ett intervall

#### 2. Pekarhastighet

Justera muspekarens hastighet.

#### 3. Pekaracceleration

Accelerationen ökar markörens rörelsehastighet beroende på hur snabbt man rör musen.

#### 4. Dubbelklicka

Justera svarstiden för dubbelklick.

5. Rullhjul

Justerar rullningshastigheten.

#### 6. Rulla för en sida

Rulla per visionssida

#### 7. DPI-inställning

Känslighet (DPI) hänför sig till hur mycket ansträngning som krävs för att flytta muspekaren i någon riktning. Ju högre DPI, desto snabbar musrörelse.

#### 8. Färg

Välj önskad LED-färg.

## Ljusinställning

Välj Light från användargränssnittet.

| netici Rolin Advand List Mon               |   |
|--------------------------------------------|---|
|                                            | _ |
| O LED                                      |   |
| O O O O O O O O O O O O O O O O O          |   |
| LED Brightness                             |   |
| High O Low                                 |   |
| 3 LED Effect                               |   |
| O DPI O Multicolour @ Rainbow O Floe Light |   |
| O Waltz O 4 Seasons O Disable              |   |
| G Breathing                                |   |
| Slow Fast                                  |   |
| 1 2 3 4 5 6 7 6                            |   |
|                                            | 1 |
|                                            |   |
|                                            |   |
| Apply Restore Default                      |   |
|                                            |   |

1. LED

Tänd eller släck LED.

2. Ljusstyrka

Välj ljusstyrkenivå.

- 3. Alternativ för LED-effekt Välj en ljuseffekt.
- 4. Blinkningssekvens

Välj nivå för blinkningssekvens.

### Makroinställning

Välj Macro från användargränssnittet.

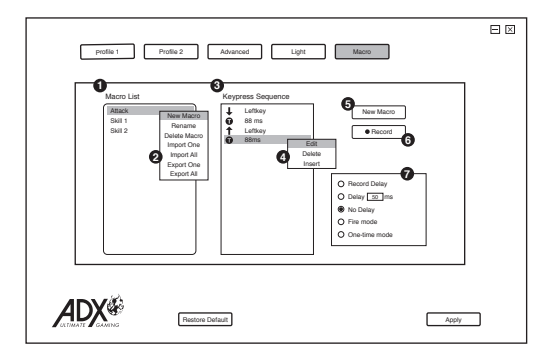

- 1. Makrolista En lista över makroprofiler.
- Ny macro Byt namn Ta bort macro Importera en Importera alla Exportera en Exportera alla
- 3. Tangentbordstryckning registrerad
- 4. Redigera: Redigera valt kommando.

**Ta bort:** Ta bort markerat kommando

**Infoga:** Infoga tidsfördröjning, tangentbord eller muskommando. 5. Skapa ny makro

Skapa ny makroprofil.

6. Starta/stoppa registrering Spela in tangentbords- och

muskommandon.

 Inspelningsfördröjningar: Infoga tidsfördröjning mellan varje kommando medan makro spelas in. Fördröjning: Fördröjning (1 sek = 1 000 ms)

sek = 1000 ms)

Ingen fördröjning: Inaktivera med tidsfördröjning

**Brandtangent-läge:** makro upprepar så länge man klickar på knappen.

Engångsläge: makro körs en gång.

### Makroinställning

Genom att tilldela musknappen ett makro kan du enkelt utföra komplexa kombinationer.

- 1. Välj New Macro för att skapa ny macro-profil.
- Tryck på RECORD för att starta makro genom att trycka på tangentbordstangenterna.
- Tryck på STOP när du avslutar makro, och tryck på APPLY för att spara.
- 4. Välj en musknapp för att verkställa **MACRO** från funktionslistan.
- 5. Tryck på den valda musknappen för att spela upp makro.

## Tips och råd

- Se till att USB-kontakten är helt isatt i en USB-port och att datorn är på, eller försök att använda en annan USB-port.
- Om musen rör sig ryckigt, byt arbetsyta som musen arbetar på.
- Om programvaran inte fungerar riktigt, avinstallera den och starta om datorn. Installera om programvaran.
- Om enheten inte fungerar som den ska, sätt tillbaka USBkontakten i USB-porten.

| Modell           | AFPH0219               |
|------------------|------------------------|
| Upplösning       | 500 – 7200 dpi         |
| Mått (D x B x H) | 131,4 x 72,3 x 42,1 mm |
| Nettovikt        | 140g                   |

### Specifikationer

Funktioner och specifikationer kan ändras utan vidare meddelande.

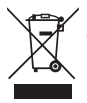

Symbolen på produkten eller dess förpackning indikerar att denna produkt inte får kastas bort tillsammans med ditt vanliga hushållsavfall. Istället är det ditt ansvar att slänga bort utrustningen genom att lämna över den till en ansvarig insamlingsstation för återanvändning av elektriska eller elektroniska apparater. Den separata återvinningscentralen för

din bortkastade utrustning kommer att ta tillvara på återanvändbara produkter och konservera naturella tillgångar och intyga att utrustningen återanvänds på ett sätt som skyddar mänsklig hälsa och miljön. För ytterligare information om var du kan slänga bort ditt avfall för återanvändning, vänligen kontakta din lokala myndighet eller där du inhandlade produkten.

Windows är ett registrerat varumärke som tillhör Microsoft Corporation i Förenta Staterna och i andra länder.

Alla varumärken är egendom som tillhör respektive ägare och alla rättigheter är erkända.

**Kiitos,** kun ostit uuden tuotteen. Suosittelemme, että vietät hetken tämän käyttöoppaan parissa, jotta ymmärtäisit täysin kaikki laitteen tarjoamat toiminnalliset ominaisuudet. Saat myös vihjeitä ja vinkkejä mahdollisten ongelmien ratkaisuun.

Lue huolellisesti kaikki turvaohjeet ennen käyttöä ja säilytä tämä käyttöopas tulevaa käyttöä varten.

### Pakkauksesta purkaminen

Ota kaikki tavarat pakkauksesta. Säilytä pakkaus. Jos hävität pakkauksen, tee se paikallisten säädösten mukaisesti.

Seuraavat nimikkeet kuuluvat toimitukseen:

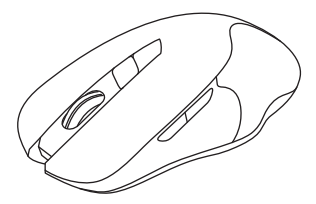

Pelihiiri

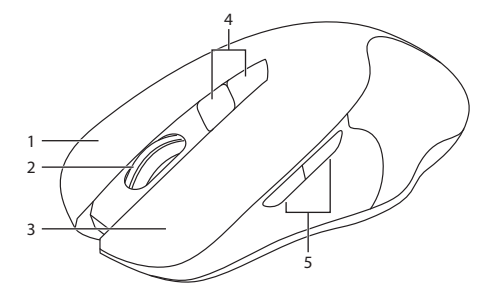

- 1. Oikea painike
- 2. Vierityskiekko
- 3. Vasen painike

- 4. DPI painikkeet Valitse eri dpi.
- 5. Eteenpäin/Taaksepäinpainikkeet

## Järjestelmävaatimukset

Käyttöjärjestelmät: Microsoft<sup>®</sup> Windows<sup>®</sup> 7 / 8 / 10 Laitteisto: 1 vapaa USB-portti

### Ohjelmistoasennus

- 1. Liitä laite suoraan tietokoneen USB-porttiin.
- 2. Lataa uusin peliohjelmisto osoitteesta https://downloads.adxgaming.com/FI
- 3. Suorita ohjelmiston asennusohjelmisto.
- 4. Suorita asennus loppuun noudattamalla asennusohjeita.
- Valitse työpöydältä ADX Gaming.exe käynnistääksesi ohjelmiston.

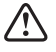

Ohjelmisto ei ole käytettävissä MAC OS -käyttöjärjestelmällä.

## Käyttöliittymä

Käynnistä ohjelmisto valitsemalla työpöydältä ADX Gaming.exe

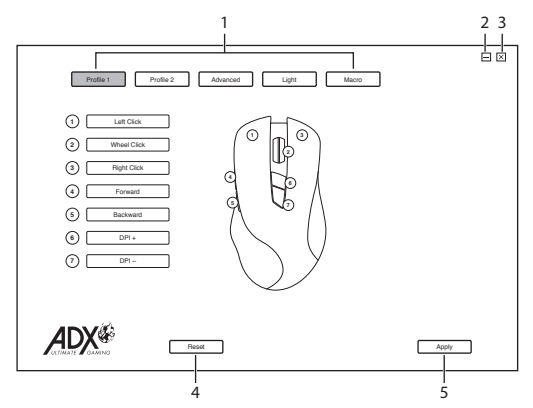

- 1. Aseta asetukset.
- 2. Minimoi ohjelmisto.
- 4. Palauta oletusasetukseen.
- 5. Tallenna nykyinen asetus.
- 3. Sulje ohjelmisto.

FI.

### Profiiliasetus

Valitse Profile käyttöliittymästä.

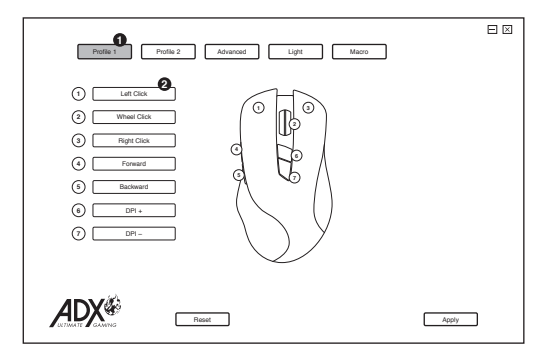

#### 1. Profiili

Profiilin 1 - 2 valitseminen lataa haluamasi asetuksen.

#### 2. Painikkeiden mukauttaminen

- Vaihda hiiren painikkeet haluttuihin toimintoihin toimintoluettelosta.
- Vasenta napsautusta ei voi mukauttaa, ellei aseteta toista vasenta napsautusta.

### DPI asetus

Valitse Setting käyttöliittymästä.

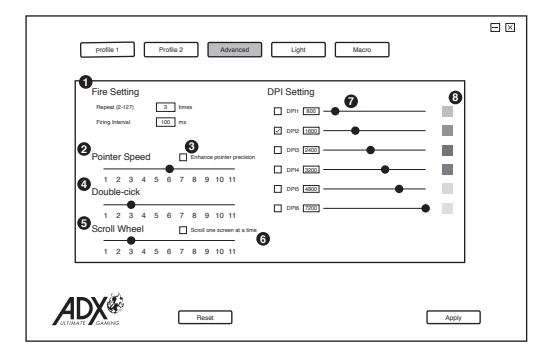

#### 1. Tuliasetus

- Tulen voi toistaa määritetyn kertojen määrän.
- Toista tuli määräajoin.

#### 2. Osoittimen nopeus

Säädä hiiren osoittimen nopeutta.

#### 3. Osoittimen kiihdytys

Kiihdytys lisää kohdistimen liikkumisnopeutta sen mukaan kuinka nopeasti hiirtä liikutetaan.

#### 4. Kaksoisnapsauta

Säädä kaksoisnapsautuksen vasteaikaa.

#### 5. Vierityskiekko

Säädä vieritysnopeutta.

#### 6. Vieritä yksi sivu

Vieritys näkymäsivua 'kohti.

#### 7. DPI-asetus

Herkkyys (DPI) liittyy siihen, kuinka paljon liikettä vaaditaan siirtämään hiiren osoitinta mihin tahansa suuntaan. Mitä korkeampi DPI, sitä nopeampi hiiren liike.

#### 8. Väri

Valitse haluamasi LED-väri.

FL

### Valoasetus

Valitse Light käyttöliittymästä.

| polie 1 Polie 2 Advanced Light Maco        |       |
|--------------------------------------------|-------|
| O LED                                      |       |
| © On O Off                                 |       |
| LED Brightness                             |       |
| High O Low                                 |       |
| LED Effect                                 |       |
| O DPI O Multicolour @ Rainbow O Floe Light |       |
| O Waltz O 4 Seasons O Disable              |       |
| Breathing                                  |       |
| Slow Past                                  |       |
| 1 2 3 4 5 6 7 8                            |       |
|                                            |       |
|                                            |       |
|                                            |       |
|                                            |       |
| Restore Default                            | Apply |

#### 1. LED

Kytke LED päälle tai pois.

#### 2. Kirkkaus

Valitse kirkkaustaso.

### 3. LED-tehostevalinta

Valitse haluttu valotehoste.

#### 4. Vilkkumisjärjestys

Valitse vilkkumisjärjestystaso.

FL

### Makroasetus

Valitse Macro käyttöliittymästä.

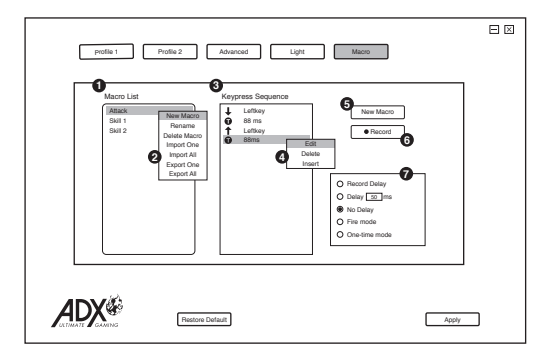

- 1. Makroluettelo Makroprofiililuettelo.
- Uusi Makro Nimeä udelleen Poista makro Tuo yksi Tuo kaikki Vie yksi Vie kaikki
- 3. Näppäinpainallus tallennettu
- Muokkaa: Muokkaa valittua komentoa.

Poista: Poista valittu komento Lisää: Lisää aikaviive, näppäimistö- tai hiirikomento.

#### 5. Luo uusi makro

Luo uusi makroprofiili.

6. Käynnistä/pysäytä tallennus

Nauhoita näppäimistö- ja hiirikomentoja.

 Nauhoita viiveet: Liitä aikaviive komentojen väliin nauhoittaessasi makroa.
 Viive: Viive (1 s = 1 000 ms)
 Ei viivettä: Ota aikaviive pois käytöstä
 Tulitusnäppäintila: Makroa

toistetaan niin kauan kuin painiketta napsautetaan. Yksi kerta -tila: Makro

toimii kerran.

FI

### Makroasetus

Määrittämällä makron hiiren painikkeeseen voit suorittaa monimutkaisia yhdistelmiä helposti.

- 1. Valitse New Macro luodaksesi uuden makroprofiilin.
- 2. Aloita makro näppäimistön näppäimillä painamalla RECORD.
- 3. Paina STOP kun olet suorittanut makron ja tallenna painamalla APPLY.
- 4. Valitse haluttu hiiren painike, johon käytetään toimintoa **MACRO** toimintoluettelosta.
- 5. Paina valittua hiiren painiketta makron toistamiseksi.

## Vihjeitä ja vinkkejä

- Varmista, että USB-liitin on liitetty USB-porttiin ja tietokone on päällä tai kokeile toista USB-porttia.
- Jos hiiri toimii virheellisesti, vaihda alusta, jolla hiirtä käytetään.
- Jos ohjelmisto ei toimi oikein, poista sen asennus ja käynnistä tietokone uudelleen. Asenna ohjelmisto uudelleen.
- Jos laite ei toimi oikein, liitä USB-liitin USB-porttiin.

### **Tekniset tiedot**

| Malli             | AFPH0219               |
|-------------------|------------------------|
| Resoluutio        | 500 – 7200 dpi         |
| Mitat (S x L x K) | 131,4 x 72,3 x 42,1 mm |
| Nettopaino        | 140g                   |

Ominaisuudet ja tekniset tiedot voivat muuttua ilman erillistä ilmoitusta.

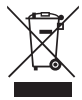

Tuotteessa tai sen pakkauksessa oleva merkintä osoittaa, että tätä tuotetta ei saa hävittää muun kotitalousjätteen mukana. Sen sijaan vastuullasi on hävittää kyseinen laite viemällä se määrättyyn käytettyjen sähkö- ja elektroniikkatuotteiden keräyspisteeseen kierrätystä varten. Erilliset käytettyjen laitteiden kerävs- ja kierrätystoimet auttavat säästämään luonnonvaroia ja

varmistamaan, että laitteet kierrätetään ihmisten terveyttä ja ympäristöä suojelevalla tavalla.

Saat lisätietoja jätteen keräys- ja kierrätyspisteistä ottamalla yhteyttä paikallisiin viranomaisiin tai jälleenmyyjääsi.

Windows on Microsoft Corporationin rekisteröity tavaramerkki Yhdysvalloissa ja muissa maissa.

Kaikki tavaramerkit ovat vastaavien omistajien omaisuutta ja kaikki oikeudet tunnustetaan.

**Tak** for købet af din nye produkt. Vi anbefaler at du bruger lidt tid på at læse denne brugsvejledning, så du forstår alle betjeningsfunktioner fuldt ud. Der er også nogle gode råd med hensyn til løsning af eventuelle problemer.

Læs alle sikkerhedsinstruktionerne omhyggeligt før brug, og behold denne brugsvejledning til senere brug.

### Udpakning

Fjern alle komponenter fra emballagen. Behold emballagen. Hvis du ønsker at bortskaffe emballagen, bedes du venligst gøre dette i henhold til den lokale lovgivning.

Følgende dele er inkluderet:

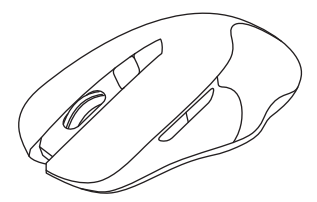

DK

Gamingmus

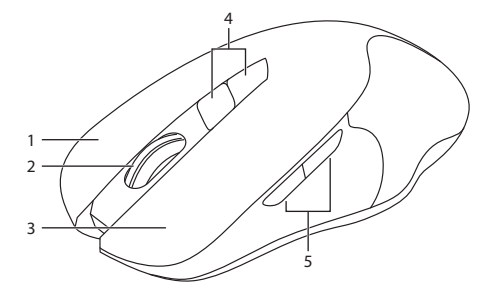

- 1. Højre-knap
- 2. Rullehjul
- 3. Venstre-knap

- DPI-knapper
   Valg af anden dpi.
- 5. Fremad/Tilbage-knapper

### Systemkrav

**Operativsystemer:** Microsoft<sup>®</sup> Windows<sup>®</sup> 7 / 8 / 10 **Hardware:** 1 tilgængelig USB-port

### Soiftwareinstallation

- 1. Slut enheden til USB-porten på din computer.
- Download den nyeste gaming software fra https://downloads.adxgaming.com/DK
- 3. Kør softwarens installationsprogram.
- 4. Følg instruktionerne på skærmen for at udføre installationen.
- Vælg ADX Gaming.exe på skrivebordet, for at starte softwaren.

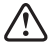

Softwaren kan ikke bruges på Mac OS.

### Brugergrænseflade

Vælg ADX Gaming.exe på skrivebordet, for at starte softwaren.

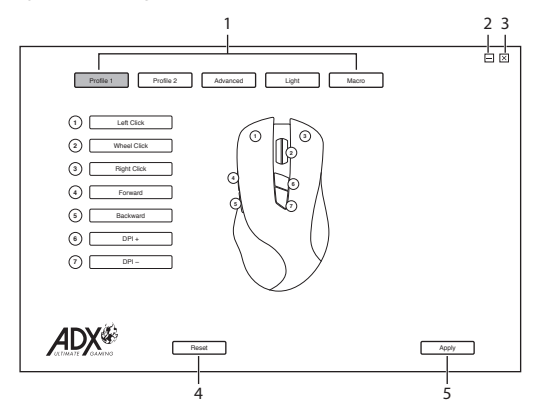

- 1. Indstillingsmuligheder.
- 2. Minimer softwaren.
- 3. Afslut softwaren.
- 4. Nulstil til standardindstillinger.
- 5. Gem den aktuelle indstilling.

### Profilindstilling

Vælg Profile i brugerfladen.

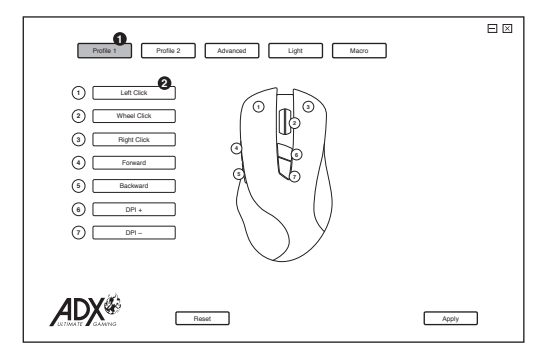

#### 1. Profil

Valg af profil 1-2 indlæser den ønskede indstilling.

#### 2. Tilpasning af knapperne

- Tilknyt en ønskede funktion på funktionslisten til museknappen.
- Det er ikke muligt at tilpasse venstre-klik, medmindre en anden knap er indstillet til venstre-klik.

### **DPI indstillinger**

Vælg Setting i brugerfladen.

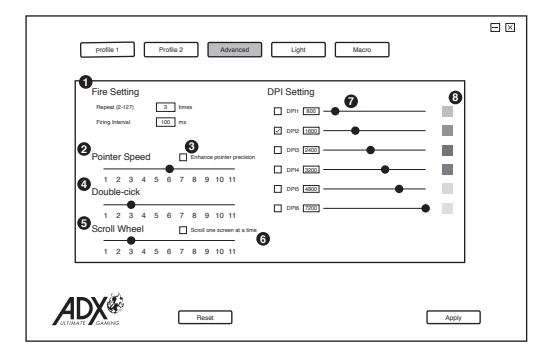

#### 1. Skydningsindstilling

- · Skydning kan gentages et bestemt antal gange.
- Gentag skydning i et interval.

#### 2. Hastighed på markør

Indstil musemarkørens hastighed.

#### 3. Acceleration på markør

Acceleratione forøger markørens hastighed, afhængigt af hvor hurtigt musen flyttes.

#### 4. Dobbeltklik

Indstil responstiden på dobbeltklik.

#### 5. Rullehjul

Indstil rullehastigheden.

#### 6. Rul for en side

Rul per sideversion.

#### 7. DPI-indstilling

Følsomheden (DPI) bestemmer hvor meget musemarkøren flytter sig, når musen bevæges. Jo højere DPI-indstillingen er, jo hurtigere flytter musemarkøren sig.

#### 8. Farve

Vælg den ønskede lysdiodefarve.

### Lysindstillinger

#### Vælg Light i brugerfladen.

| Potis 1 Potis 2 Advanced Light Maco                                                                             |   |
|----------------------------------------------------------------------------------------------------|---|
|                                                                                                    | ] |
| LED Brightness     High O Low                                                                                   |   |
| LED Effect     O DFI     O Multicolour     @ Rainbow     O Ros Light     O Multiz     O 4 Seasons     O Disable |   |
| Breathing     Breat     1 2 3 4 5 6 7 8     Fast                                                                |   |
|                                                                                                    | ] |
| Reations Datatal                                                                                                |   |

1. LED

Slå LED til og fra.

2. Lysstyrke

Vælg lysstyrkeniveau.

- **3. LED-effektindstilling** Vælg den ønskede lyseffekt.
- 4. Rækkefølgen på blink

Vælg rækkefølgen på blinkene.

### **Makro-indstilling**

Vælg Macro i brugerfladen.

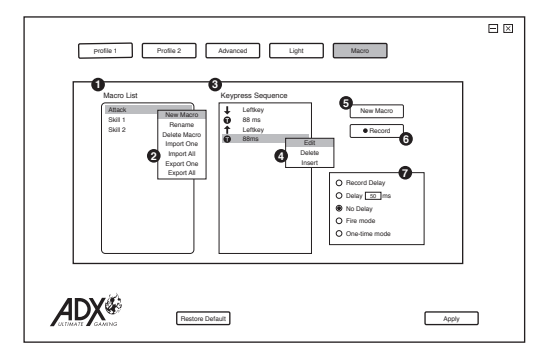

- 1. Makroliste En liste over makro-profiler.
- 2. Ny Macro Omdøb Slet Macro Importer en Importer alle Eksporter en Eksporter alle
- 3. Optag tastetryk
- 4. Rediger: Rediger valgte kommando.

**Slet:** Fjern den valgte kommando.

**Indsæt:** Indsæt tidsforsinkelse, tastatur eller mus-kommando. 5. Opret ny makro

Opret ny makro-profil.

6. Start/stop optagelsen

Optag tastatur- og musekommandoer.

 Optag forsinkelser: Indsæt tidsforsinkelsen mellem hver kommando, mens du optager en makro.
 Forsinkelse: Forsinkelse (1 sek. = 1000ms).
 Ingen forsinkelse: Slå tidsforsinkelse fra.
 Skydeknap-funktion: Makroen gentages, så

længe der klikkes på knappen.

Engangsfunktion: Makroen kører én gang.

### Makro-indstilling

Hvis man tildeler en makro til en museknap, kan man lettere udføre komplekse kombinationer.

- 1. Vælg New Macro for at oprette en ny makro-profil.
- 2. Tryk på **RECORD** for at lave en makro med tastaturet.
- Tryk på STOP, når du er færdig med makroen, og tryk derefter på APPLY for at gemme dit valg.
- 4. Vælg den ønsket museknap, efterfulgt af **MACRO** på funktionslisten.
- 5. Tryk på den valgte museknap, for at afspille makroen.

### Gode råd

- Sørg for at USB-stikket er sat ordentligt i en USB-port og at computeren er tændt, eller prøv at bruge en anden USB-port.
- Hvis musen flytter sig forkert, skal du skifte det underlag, musen kører på.
- Hvis softwaren ikke virker ordentligt, skal du afinstallere den og derefter genstarte computeren. Installer softwaren igen.
- Hvis enheden ikke fungerer korrekt, skal du sætte USB-stikket i USB-porten.

| Model                   | AFPH0219               |
|-------------------------|------------------------|
| Opløsning               | 500 – 7200 dpi         |
| Dimensioner (D x B x H) | 131,4 x 72,3 x 42,1 mm |
| Nettovægt               | 140g                   |

### Specifikationer

Egenskaber og specifikationer kan ændres uden varsel.

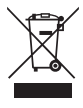

Symbolet på produktet eller dets emballage angiver, at dette produkt ikke må bortskaffes sammen med andet husholdningsaffald. Det er i stedet dit ansvar at bortskaffe dette affald ved at aflevere det til et designeret modtagersted for genbrug af elektrisk og elektronisk udstyr. Sortering og genbrug af dit affald når du bortskaffer det vil hjælpe med at præservere

naturressourcer og sikre, at det genbruges på en måde, som beskytter menneskelig sundhed og miljøet.

For mere information om, hvor du kan aflevere dit affald til genbrug, bør du kontakte de lokale myndigheder eller der, hvor du købte produktet.

Windows er et registreret varemærke for Microsoft Corporation i U.S.A. og andre lande.

Alle varemærker tilhører deres respektive ejere og alle rettigheder anerkendes.

**Σας ευχαριστούμε** για την αγορά του νέου σας προϊόντος.

Συνιστάται να αφιερώσετε λίγο χρόνο στην ανάγνωση αυτού του εγχειριδίου οδηγιών προκειμένου να κατανοήσετε πλήρως όλες τις λειτουργικές δυνατότητες που παρέχονται. Θα βρείτε και κάποιες υποδείξεις και συμβουλές για να μπορέσετε να επιλύσετε κάποιο ζήτημα.

Διαβάστε προσεκτικά όλες τις οδηγίες ασφαλείας πριν χρησιμοποιήσετε τη συσκευή και κρατήστε αυτό το εγχειρίδιο για μελλοντική αναφορά.

### Αφαίρεση συσκευασίας

Αφαιρέστε όλα τα εξαρτήματα από τη συσκευασία. Φυλάξτε τη συσκευασία. Σε περίπτωση απόρριψης, ακολουθήστε τους κανονισμούς της τοπικής κοινότητας.

Περιλαμβάνονται τα παρακάτω εξαρτήματα:

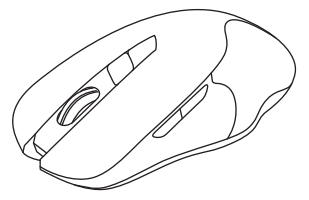

GR

Ποντίκι για παιχνίδια

### Επισκόπηση προϊόντος

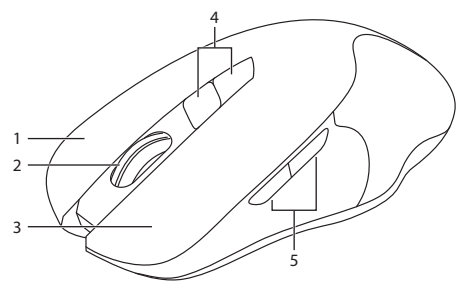

- 1. Δεξί κουμπί
- 2. Τροχός κύλισης
- 3. Αριστερό κουμπί
- Κουμπιά DPI Επιλέξτε διαφορετικό dpi.
- 5. Κουμπιά εμπρός/πίσω

## Απαιτήσεις συστήματος

**Λειτουργικά συστήματα:** Microsoft® Windows® 7 / 8 / 10 **Υλικό:** 1 διαθέσιμη θύρα USB

### Εγκατάσταση λογισμικού

- GR
- 1. Συνδέστε τη μονάδα στη θύρα USB του υπολογιστή σας.
- 2. Κατεβάστε το πιο πρόσφατο λογισμικό gaming από το https://downloads.adxgaming.com/GR
- 3. Εκτελέστε το πρόγραμμα εγκατάστασης λογισμικού.
- Ακολουθήστε τις οδηγίες εγκατάστασης για να ολοκληρώσετε την εγκατάσταση.
- Επιλέξτε ADX Gaming.exe από την επιφάνεια εργασίας για να ξεκινήσετε το λογισμικό.

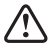

Το λογισμικό δεν είναι διαθέσιμο για λειτουργικό σύστημα MAC. Επιλέξτε **ADX Gaming.exe** από την επιφάνεια εργασίας για να ξεκινήσετε το λογισμικό.

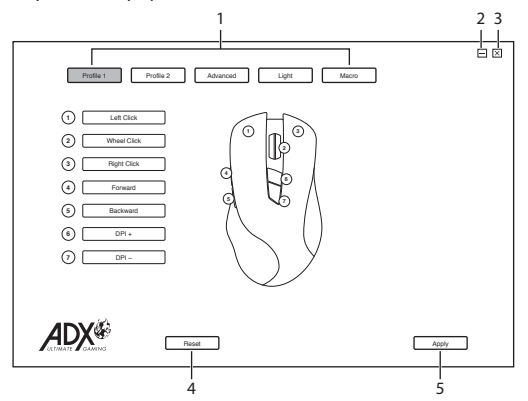

- 1. Επιλογές ρύθμισης.
- Ελαχιστοποίηση λογισμικού.
- 3. Έξοδος από το λογισμικό.
- Επαναφορά προεπιλεγμένων ρυθμίσεων.
- Αποθήκευση τρέχουσας ρύθμισης.

## Ρύθμιση προφίλ

Επιλέξτε **Profile** από τη διεπαφή χρήστη.

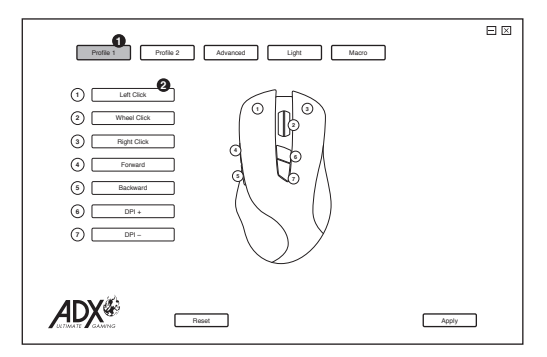

#### 1. Προφίλ

Επιλέγοντας το προφίλ 1-2 μπορείτε να φορτώσετε τη ρύθμιση της επιλογής σας.

#### 2. Προσαρμογή των κουμπιών

- Αλλάξτε τη λειτουργία των κουμπιών του ποντικιού στις επιθυμητές λειτουργίες από τη λίστα λειτουργιών.
- Το αριστερό κλικ δεν μπορεί να προσαρμοστεί εκτός αν έχει οριστεί άλλο αριστερό κλικ.

## Ρύθμιση DPI

Επιλέξτε Setting από τη διεπαφή χρήστη.

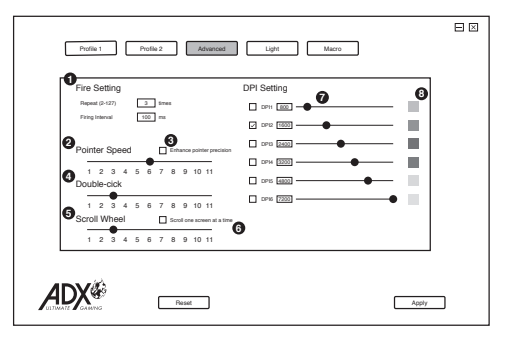

#### 1. Ρύθμιση ριπής

- Η ριπή μπορεί να επαναληφθεί για ορισμένο αριθμό φορών.
- Επαναλάβετε ριπής σε ένα χρονικό διάστημα.

#### 2. Ταχύτητα δείκτη

Ρυθμίστε την ταχύτητα του δείκτη του ποντικιού σας.

#### 3. Επιτάχυνση δείκτη

Η επιτάχυνση αυξάνει την ταχύτητα κίνησης του δρομέα ανάλογα με το πόσο γρήγορα μετακινείται το ποντίκι.

#### 4. Διπλό κλικ

Ρυθμίστε τον χρόνο απόκρισης διπλού κλικ.

#### 5. Τροχός κύλισης

Ρυθμίστε την ταχύτητα κύλισης.

#### 6. Κύλιση για μια σελίδα

Κύλιση ανά σελίδα προβολής.

#### 7. Ρύθμιση DPI

Η ευαισθησία (DPI) αφορά την προσπάθεια που χρειάζεται για να μετακινήσετε το δείκτη του ποντικιού προς οποιαδήποτε κατεύθυνση. Όσο υψηλότερη είναι η τιμή DPI, τόσο πιο γρήγορη είναι η κίνηση του ποντικιού.

#### 8. Χρώμα

Επιλέξτε το επιθυμητό χρώμα LED.

## Ρύθμιση φωτισμού

Επιλέξτε Light από τη διεπαφή χρήστη.

| [ |                                            |  |
|---|--------------------------------------------|--|
|   | On Ott                                     |  |
|   | 2 LED Brightness                           |  |
|   | High O Low                                 |  |
|   | 3 LED Effect                               |  |
|   | O DPI O Mutiscolour @ Rainbow O Floe Light |  |
|   | O Waltz O 4 Seasons O Disable              |  |
|   | Breathing                                  |  |
|   | Slow Past                                  |  |
|   | 1 2 3 4 5 6 7 8                            |  |
| l |                                            |  |
|   |                                            |  |
|   | r.h                                        |  |
| Λ |                                            |  |
| A | Restore Default                            |  |

#### 1. LED

Ενεργοποίηση ή απενεργοποίηση LED.

#### 2. Φωτεινότητα

Επιλέξτε επίπεδο φωτεινότητας.

#### 3. Επιλογή εφέ LED

Επιλέξτε το επιθυμητό εφέ φωτισμού.

#### 4. Ακολουθία παλλόμενου φωτισμού

Επιλέξτε επίπεδο ακολουθίας παλλόμενου φωτισμού.

## Ρύθμιση μακροεντολών

Επιλέξτε Macro από τη διεπαφή χρήστη.

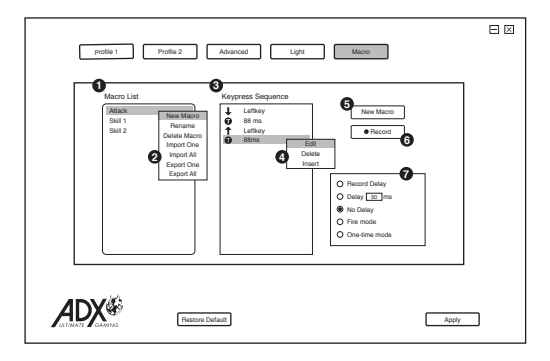

- Λίστα μακροεντολών Λίστα των προφίλ μακροεντολών.
- Νέα μακροεντολή Μετονομασία Διαγραφή μακροεντολής Εισαγωγή ενός Εισαγωγή όλων Εξαγωγή ενός Εξαγωγή όλων
- Το πάτημα πλήκτρων καταγράφηκε
- Επεξεργασία:
   Επεξεργασία επιλεγμένης εντολής.
   Διαγραφή: Κατάργηση επιλεγμένης εντολής.
   Εισαγωγή: Εισαγωγή εντολής καθυστέρησης χρόνου, πληκτρολογίου,

ποντικιού ή κύλισης.

- Νέου μακροεντολής
   Δημιουργία νέου προφίλ μακροεντολής.
- Έναρξη/Διακοπή εγγραφής
   Εγγραφή εντολών
   πληκτρολογίου και ποντικιού
- Record Delays: Εισαγωγή χρονικής καθυστέρησης μεταξύ κάθε εντολής κατά την εγγραφή μακροεντολών. Καθυστέρηση: Καθυστέρηση (1sec = 1000ms) Χωρίς καθυστέρηση: Απενεργοποίηση καθυστέρησης

#### Firekey mode: Η μακροεντολή θα επαναλαμβάνεται για όσο διάστημα πατιέται το κουμπί.

**One-time mode:** η μακροεντολή θα εκτελεστεί μία φορά.

### Εκχώρηση μακροεντολής

Αν εκχωρήσετε μια μακροεντολή σε ένα κουμπί του ποντικιού, μπορείτε να εκτελείτε σύνθετους συνδυασμούς με ευκολία.

- CΕπιλέξτε New Macro για να δημιουργήσετε νέο προφίλ μακροεντολής.
- Πατήστε **RECORD** για να ξεκινήσει η μακροεντολή πατώντας πλήκτρα του πληκτρολογίου.
- Πατήστε STOP όταν ολοκληρώσετε τη μακροεντολή και πατήστε APPLY για αποθήκευση.
- Επιλέξτε ένα επιθυμητό κουμπί του ποντικιού για να εφαρμόσετε την επιλογή MACRO από τη λίστα λειτουργιών.
- Πατήστε το επιλεγμένο κουμπί του ποντικιού για αναπαραγωγή της μακροεντολής.

### Υποδείξεις και Συμβουλές

- Βεβαιωθείτε ότι το βύσμα USB είναι συνδεδεμένο σε θύρα USB και ότι ο υπολογιστής είναι ενεργοποιημένος ή δοκιμάστε διαφορετική θύρα USB.
- Εάν το ποντίκι κινείται με αστάθεια, αλλάξτε την επιφάνεια εργασίας στην οποία λειτουργεί το ποντίκι.
- Εάν το λογισμικό δεν λειτουργεί σωστά, απεγκαταστήστε το και, στη συνέχεια, επανεκκινήστε τον υπολογιστή.
   Εγκαταστήστε ξανά το λογισμικό.
- Εάν η μονάδα δεν λειτουργεί σωστά, τοποθετήστε ξανά το βύσμα USB στη θύρα USB.

### Προδιαγραφές

| Μοντέλο                | AFPH0219               |
|------------------------|------------------------|
| Ανάλυση                | 500 – 7200 dpi         |
| Διαστάσεις (Μ x Π x Υ) | 131,4 x 72,3 x 42,1 mm |
| Καθαρό βάρος           | 140g                   |

Τα χαρακτηριστικά και οι προδιαγραφές υπόκεινται σε αλλαγές χωρίς προηγούμενη ειδοποίηση.

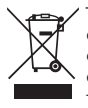

Το σύμβολο στο προϊόν ή στη συσκευασία του υποδεικνύει ότι αυτό το προϊόν δεν πρέπει να απορρίπτεται με τα υπόλοιπα οικιακά απορρίμματα. Αντ' αυτού, είναι δική σας ευθύνη να απορρίψετε τον προς απόρριψη εξοπλισμό σας παραδίδοντάς τον σε ένα καθορισμένο σημείο συλλογής για την ανακύκλωση ηλεκτρικού και ηλεκτρονικού εξοπλισμού προς απόρριψη. Η

ξεχωριστή συλλογή και ανακύκλωση του προς απόρριψη εξοπλισμού σας τη στιγμή της απόρριψης θα συμβάλλει στη διατήρηση των φυσικών πόρων και θα διασφαλίσει ότι ανακυκλώνεται κατά τρόπο που προστατεύει την ανθρώπινη υγεία και το περιβάλλον.

Για περισσότερες πληροφορίες σχετικά με το που μπορείτε να παραδώσετε τα απορρίμματά σας για ανακύκλωση, επικοινωνήστε με τις κατά τόπους αρχές ή με το σημείο από όπου αγοράσατε το προϊόν σας.

Η ονομασία Windows είναι καταχωρημένο εμπορικό σήμα της Microsoft Corporation στις Η.Π.Α. και σε άλλες χώρες.

Όλα τα εμπορικά σήματα αποτελούν ιδιοκτησία των αντίστοιχων κατόχων τους και αναγνωρίζονται όλα τα δικαιώματα.

DSG Retail Ltd. (co. no. 504877) 1 Portal Way, London, W3 6RS, UK

**EU Representative** DSG Retail Ireland Ltd (259460) 3rd Floor Office Suite Omni Park SC, Santry, Dublin 9, Republic of Ireland

www.elkjop.no/support www.elgiganten.se/support

www.gigantti.fi/support
 www.elgiganten.dk/support

IB-AFPH0219-1909123V1